# Sostituzione dei componenti guasti sul server UCS C240 M4 - vEPC

# Sommario

Introduzione **Premesse** Abbreviazioni Flusso di lavoro del piano di mobilità Prerequisiti Backup Component RMA - Compute/OSD-Compute Node Identificare le VM ospitate nel nodo di calcolo/calcolo OSD Spegnimento regolare Caso 1. Il nodo di calcolo ospita solo VM SF Caso 2. Compute/OSD-Compute Node Hosts CF/ESC/EM/UAS Sostituire il componente difettoso dal nodo di calcolo/calcolo OSD-A **Ripristino delle VM** Caso 1. Il nodo di calcolo ospita solo VM SF Caso 2. Compute/OSD-Compute Node ospita CF, ESC, EM e UAS Gestisci errore di ripristino ESC Aggiornamento configurazione distribuzione automatica RMA component - Controller Node Verifica preliminare

<u>Sposta cluster controller in modalità manutenzione</u> <u>Sostituire il componente difettoso dal nodo del controller</u> <u>Accendere il server</u>

# Introduzione

Questo documento descrive i passaggi necessari per sostituire i componenti guasti menzionati qui in un server UCS (Unified Computing System) in una configurazione Ultra-M che ospita funzioni di rete virtuale StarOS (VNF).

- Modulo di memoria DIMM (Dual In-line Memory Module) sostitutivo
- Errore del controller FlexFlash
- Errore unità a stato solido (SSD)
- Errore del TPM (Trusted Platform Module)
- Errore cache RAID
- Errore del controller RAID/HBA (Hot Bus Adapter)
- Errore riser PCI
- Scheda PCIe Intel X520 10G guasto
- Errore MLOM (Modular LAN-on Motherboard)

- Vassoio ventola RMA
- Errore CPU

### Premesse

Ultra-M è una soluzione di base di pacchetti mobili preconfezionata e convalidata, progettata per semplificare l'installazione di VNF. OpenStack è Virtualized Infrastructure Manager (VIM) per Ultra-M ed è costituito dai seguenti tipi di nodi:

- Calcola
- Disco Object Storage Compute (OSD Compute)
- Controller
- Piattaforma OpenStack Director (OSPD)

L'architettura di alto livello di Ultra-M e i componenti coinvolti sono illustrati in questa immagine:

Questo documento è destinato al personale Cisco che ha familiarità con la piattaforma Cisco Ultra-M e descrive i passaggi richiesti per essere eseguiti a livello OpenStack e StarOS VNF al momento della sostituzione dei componenti nel server.

**Nota:** Per definire le procedure descritte in questo documento, viene presa in considerazione la release di Ultra M 5.1.x.

### Abbreviazioni

- VNF Funzione di rete virtuale
- CF Funzione di controllo
- SF Funzione di servizio
- ESC Elastic Service Controller
- MOP Metodo
- OSD Dischi Object Storage
- HDD Unità hard disk
- SSD Unità a stato solido
- VIM Virtual Infrastructure
- Manager
- VM Macchina virtuale
- EM Gestione elementi
- UAS Ultra Automation Services
- UUID Identificatore univoco
- universale

# Flusso di lavoro del piano di mobilità

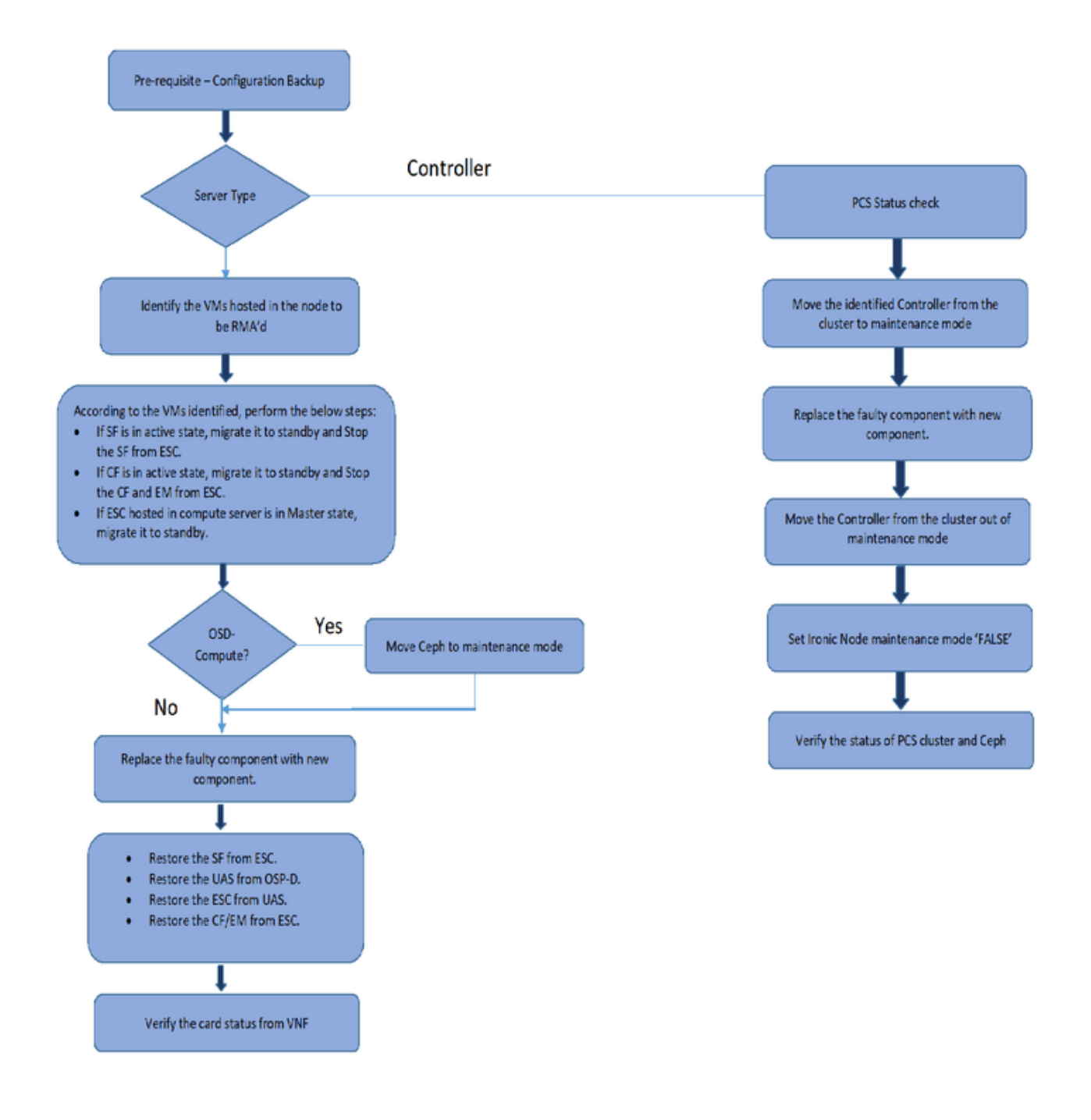

# Prerequisiti

### Backup

Prima di sostituire un componente difettoso, è importante verificare lo stato corrente dell'ambiente della piattaforma Red Hat OpenStack. Si consiglia di controllare lo stato corrente per evitare complicazioni quando il processo di sostituzione è attivo. Questo flusso di sostituzione consente di ottenere il risultato desiderato.

In caso di ripristino, Cisco consiglia di eseguire un backup del database OSPD attenendosi alla seguente procedura:

```
[root@director ~]# mysqldump --opt --all-databases > /root/undercloud-all-databases.sql
[root@director ~]# tar --xattrs -czf undercloud-backup-`date +%F`.tar.gz /root/undercloud-all-
databases.sql
/etc/my.cnf.d/server.cnf /var/lib/glance/images /srv/node /home/stack
tar: Removing leading `/' from member names
```

Questo processo assicura che un nodo possa essere sostituito senza influire sulla disponibilità di alcuna istanza. Inoltre, si consiglia di eseguire il backup della configurazione StarOS soprattutto se il nodo di calcolo/OSD da sostituire ospita la macchina virtuale (VM) della funzione di controllo (CF).

Nota: Se Server è il nodo Controller, passare alla sezione "", altrimenti passare alla sezione successiva.

### Component RMA - Compute/OSD-Compute Node

#### Identificare le VM ospitate nel nodo di calcolo/calcolo OSD

Identificare le VM ospitate nel server. Esistono due possibilità:

• Il server contiene solo la VM Service Function (SF):

```
[stack@director ~]$ nova list --field name,host | grep compute-10
| 49ac5f22-469e-4b84-badc-031083db0533 | VNF2-DEPLOYM_s9_0_8bc6cc60-15d6-4ead-8b6a-
10e75d0e134d |
pod1-compute-10.localdomain |
```

 Il server contiene una combinazione di funzioni di controllo (CF)/Elastic Services Controller (ESC)/Element Manager (EM)/Ultra Automation Services (UAS) di macchine virtuali:

```
[stack@director ~]$ nova list --field name, host | grep compute-8
507d67c2-1d00-4321-b9d1-da879af524f8 | VNF2-DEPLOYM XXXX 0 c8d98f0f-d874-45d0-af75-
88a2d6fa82ea | pod1-compute-8.localdomain
                                           | f9c0763a-4a4f-4bbd-af51-bc7545774be2 | VNF2-DEPLOYM_c1_0_df4be88d-b4bf-4456-945a-
            pod1-compute-8.localdomain
3812653ee229
                                               75528898-ef4b-4d68-b05d-882014708694 VNF2-ESC-ESC-
                                                                           0
                                            pod1-compute-8.localdomain
 f5bd7b9c-476a-4679-83e5-303f0aae9309 | VNF2-UAS-uas-
| pod1-compute-8.localdomain
0
```

**Nota**: nell'output mostrato di seguito, la prima colonna corrisponde all'UUID (Universally Unique IDentifier), la seconda colonna è il nome della macchina virtuale e la terza colonna è il nome host in cui è presente la macchina virtuale. I parametri di questo output verranno utilizzati nelle sezioni successive.

### Spegnimento regolare

#### Caso 1. Il nodo di calcolo ospita solo VM SF

Esegui migrazione della scheda SF allo stato di standby

 Accedere a StarOS VNF e identificare la scheda corrispondente alla VM SF. Utilizzare l'UUID della VM SF identificato nella sezione "Identificazione delle VM ospitate nel nodo di calcolo OSD-Compute" e identificare la scheda corrispondente all'UUID:

```
[local]VNF2# show card hardware
Tuesday might 08 16:49:42 UTC 2018
<snip>
Card 8:
Card Type : 4-Port Service Function Virtual Card
CPU Packages : 26 [#0, #1, #2, #3, #4, #5, #6, #7, #8, #9, #10, #11, #12, #13, #14,
#15, #16, #17, #18, #19, #20, #21, #22, #23, #24, #25]
CPU Nodes : 2
CPU Cores/Threads : 26
Memory : 98304M (qvpc-di-large)
UUID/Serial Number : 49AC5F22-469E-4B84-BADC-031083DB0533
```

Controllare lo stato della scheda:

| [100 | cal]VNF2 | # show card table                    |            |      |        |  |
|------|----------|--------------------------------------|------------|------|--------|--|
| Tues | sday mig | INC US 16:52:53 UTC 2018             |            |      |        |  |
| Slot |          | Card Type                            | Oper State | SPOF | Attach |  |
|      |          |                                      |            |      |        |  |
| 1:   | CFC      | Control Function Virtual Card        | Active     | No   |        |  |
| 2:   | CFC      | Control Function Virtual Card        | Standby    | -    |        |  |
| 3:   | FC       | 4-Port Service Function Virtual Card | Active     | No   |        |  |
| 4:   | FC       | 4-Port Service Function Virtual Card | Active     | No   |        |  |
| 5:   | FC       | 4-Port Service Function Virtual Card | Active     | No   |        |  |
| 6:   | FC       | 4-Port Service Function Virtual Card | Active     | No   |        |  |
| 7:   | FC       | 4-Port Service Function Virtual Card | Active     | No   |        |  |
| 8: 1 | FC       | 4-Port Service Function Virtual Card | Active     | No   |        |  |
| 9:   | FC       | 4-Port Service Function Virtual Card | Active     | No   |        |  |
| 10:  | FC       | 4-Port Service Function Virtual Card | Standby    | -    |        |  |

Se la scheda è nello stato attivo, passare allo stato standby:

[local]VNF2# card migrate from 8 to 10
Arresta VM SF da ESC

• Accedere al nodo ESC corrispondente al file VNF e verificare lo stato della VM SF:

 Arrestare la VM SF utilizzando il relativo nome della VM. (Nome della VM indicato nella sezione "Identificazione delle VM ospitate nel nodo di calcolo/OSD-calcolo"):

[admin@VNF2-esc-esc-0 esc-cli]\$ ./esc\_nc\_cli vm-action STOP VNF2-DEPLOYM\_s9\_0\_8bc6cc60-15d6-4ead-8b6a-10e75d0e134d

Una volta arrestata, la VM deve entrare nello stato SHUTOFF:

```
[admin@VNF2-esc-esc-0 ~]$ cd /opt/cisco/esc/esc-confd/esc-cli
[admin@VNF2-esc-esc-0 esc-cli]$ ./esc_nc_cli get esc_datamodel | egrep --color
"<state>|<vm_name>|<vm_id>|<deployment_name>"
<snip>
<state>SERVICE_ACTIVE_STATE</state>
VNF2-DEPLOYM_c1_0_df4be88d-b4bf-4456-945a-3812653ee229
VM_ALIVE_STATE
VNF2-DEPLOYM_c3_0_3e0db133-c13b-4e3d-ac14-
VM_ALIVE_STATE
VNF2-DEPLOYM_s9_0_8bc6cc60-15d6-4ead-8b6a-10e75d0e134d
VM_SHUTOFF_STATE</state>
```

#### Caso 2. Compute/OSD-Compute Node Hosts CF/ESC/EM/UAS

#### Migrazione della scheda CF allo stato Standby

 Accedere alla VNF di StarOS e identificare la scheda corrispondente alla VM CF. Utilizzare l'UUID della VM CF identificato nella sezione "Identificare le VM ospitate nel nodo" e individuare la scheda corrispondente all'UUID:

```
[local]VNF2# show card hardware
Tuesday might 08 16:49:42 UTC 2018
<snip>
Card 2:
Card Type : Control Function Virtual Card
CPU Packages : 8 [#0, #1, #2, #3, #4, #5, #6, #7]
CPU Nodes : 1
CPU Cores/Threads : 8
Memory : 16384M (qvpc-di-large)
UUID/Serial Number : F9C0763A-4A4F-4BBD-AF51-BC7545774BE2
<snip>
```

• Controllare lo stato della scheda:

| [local]VNF2#  | show card table                      |            |      |        |
|---------------|--------------------------------------|------------|------|--------|
| Tuesday might | z 08 16:52:53 UTC 2018               |            |      |        |
| Slot          | Card Type                            | Oper State | SPOF | Attach |
|               |                                      |            |      |        |
| 1: CFC        | Control Function Virtual Card        | Standby    | -    |        |
| 2: CFC        | Control Function Virtual Card        | Active     | No   |        |
| 3: FC         | 4-Port Service Function Virtual Card | Active     | No   |        |
| 4: FC         | 4-Port Service Function Virtual Card | Active     | No   |        |
| 5: FC         | 4-Port Service Function Virtual Card | Active     | No   |        |
|               |                                      |            |      |        |

| 6:  | FC | 4-Port | Service | Function | Virtual | Card | Active  | No |
|-----|----|--------|---------|----------|---------|------|---------|----|
| 7:  | FC | 4-Port | Service | Function | Virtual | Card | Active  | No |
| 8:  | FC | 4-Port | Service | Function | Virtual | Card | Active  | No |
| 9:  | FC | 4-Port | Service | Function | Virtual | Card | Active  | No |
| 10: | FC | 4-Port | Service | Function | Virtual | Card | Standby | -  |

• Se la scheda è nello stato attivo, passare allo stato standby:

[local]VNF2# card migrate from 2 to 1
Arrestare CF e VM EM da ESC

Accedere al nodo ESC corrispondente al file VNF e verificare lo stato delle macchine virtuali:

```
[admin@VNF2-esc-esc-0 ~]$ cd /opt/cisco/esc/esc-confd/esc-cli
[admin@VNF2-esc-esc-0 esc-cli]$ ./esc_nc_cli get esc_datamodel | egrep --color
"<state>|<vm_name>|<vm_id>|<deployment_name>"
<snip>
<state>SERVICE_ACTIVE_STATE</state>
                   VNF2-DEPLOYM_c1_0_df4be88d-b4bf-4456-945a-3812653ee229
                   VM_ALIVE_STATE</state>
                   VNF2-DEPLOYM_c3_0_3e0db133-c13b-4e3d-ac14-
                   VM_ALIVE_STATE
<deployment_name>VNF2-DEPLOYMENT-em</deployment_name>
                 507d67c2-1d00-4321-b9d1-da879af524f8
                 dc168a6a-4aeb-4e81-abd9-91d7568b5f7c
                 9ffec58b-4b9d-4072-b944-5413bf7fcf07
               SERVICE ACTIVE STATE
                   VNF2-DEPLOYM_XXXX_0_c8d98f0f-d874-45d0-af75-88a2d6fa82ea
                   VM_ALIVE_STATE</state>
```

<snip>

 Arrestare la VM CF e EM uno per uno utilizzando il relativo nome della VM. (Nome della VM indicato nella sezione "Identificazione delle VM ospitate nel nodo di calcolo/OSD-calcolo"):

[admin@VNF2-esc-esc-0 esc-cli]\$ ./esc\_nc\_cli vm-action STOP VNF2-DEPLOYM\_c1\_0\_df4be88d-b4bf-4456-945a-3812653ee229

[admin@VNF2-esc-esc-0 esc-cli]\$ ./esc\_nc\_cli vm-action STOP VNF2-DEPLOYM\_XXXX\_0\_c8d98f0f-d874-45d0-af75-88a2d6fa82ea

• Dopo l'arresto, le VM devono entrare nello stato SHUTOFF:

<snip>

#### Esegui migrazione ESC in modalità standby

 Accedere all'ESC ospitato nel nodo e verificare se si trova nello stato master. In caso affermativo, passare all'ESC in modalità standby:

The system is going down for reboot NOW!

**Nota:** Se il componente difettoso deve essere sostituito su un nodo OSD-Compute, attivare la manutenzione sul server prima di procedere con la sostituzione del componente.

```
[admin@osd-compute-0 ~]$ sudo ceph osd set norebalance
set norebalance
[admin@osd-compute-0 ~]$ sudo ceph osd set noout
set noout
[admin@osd-compute-0 ~]$ sudo ceph status
   cluster eb2bb192-b1c9-11e6-9205-525400330666
   health HEALTH_WARN
          noout,norebalance,sortbitwise,require_jewel_osds flag(s) set
   monmap e1: 3 mons at {tb3-ultram-pod1-controller-0=11.118.0.40:6789/0,tb3-ultram-pod1-
controller-1=11.118.0.41:6789/0,tb3-ultram-pod1-controller-2=11.118.0.42:6789/0}
           election epoch 58, quorum 0,1,2 tb3-ultram-pod1-controller-0,tb3-ultram-pod1-
controller-1,tb3-ultram-pod1-controller-2
    osdmap e194: 12 osds: 12 up, 12 in
           flags noout, norebalance, sortbitwise, require_jewel_osds
    pgmap v584865: 704 pgs, 6 pools, 531 GB data, 344 kobjects
           1585 GB used, 11808 GB / 13393 GB avail
                704 active+clean
 client io 463 kB/s rd, 14903 kB/s wr, 263 op/s rd, 542 op/s wr
```

Sostituire il componente difettoso dal nodo di calcolo/calcolo OSD-A

Spegnere il server specificato. Per sostituire un componente guasto su un server UCS C240 M4, è possibile seguire la procedura descritta di seguito:

Sostituzione dei componenti server

#### **Ripristino delle VM**

#### Caso 1. Il nodo di calcolo ospita solo VM SF

Ripristino VM SF da ESC

La VM SF si troverebbe in stato di errore nell'elenco nova:

• Ripristinare la VM SF dalla ESC:

```
[admin@VNF2-esc-esc-0 ~]$ sudo /opt/cisco/esc/esc-confd/esc-cli/esc_nc_cli recovery-vm-action DO
VNF2-DEPLOYM_s9_0_8bc6cc60-15d6-4ead-8b6a-10e75d0e134d
[sudo] password for admin:
Recovery VM Action
/opt/cisco/esc/confd/bin/netconf-console --port=830 --host=127.0.0.1 --user=admin --
privKeyFile=/root/.ssh/confd_id_dsa --privKeyType=dsa --rpc=/tmp/esc_nc_cli.ZpRCGiieuW
<?xml version="1.0" encoding="UTF-8"?>
<rpc-reply xmlns="urn:ietf:params:xml:ns:netconf:base:1.0" message-id="1">

• Monitorare il file yangesc.log:
```

```
admin@VNF2-esc-esc-0 ~]$ tail -f /var/log/esc/yangesc.log
...
14:59:50,112 07-Nov-2017 WARN Type: VM_RECOVERY_COMPLETE
14:59:50,112 07-Nov-2017 WARN Status: SUCCESS
14:59:50,112 07-Nov-2017 WARN Status Code: 200
14:59:50,112 07-Nov-2017 WARN Status Msg: Recovery: Successfully recovered VM [VNF2-
DEPLOYM_s9_0_8bc6cc60-15d6-4ead-8b6a-10e75d0e134d].
```

Assicurarsi che la scheda SF venga inserita come SF in standby nel VNF

#### Caso 2. Compute/OSD-Compute Node ospita CF, ESC, EM e UAS

#### **Ripristino di VM UAS**

• Verificare lo stato della VM UAS nell'elenco delle macchine virtuali nuove ed eliminarla:

```
[stack@director ~]$ nova list | grep VNF2-UAS-uas-0
| 307a704c-a17c-4cdc-8e7a-3d6e7e4332fa | VNF2-UAS-uas-0
| ACTIVE | - | Running | VNF2-UAS-uas-
orchestration=172.168.11.10; VNF2-UAS-uas-management=172.168.10.3
[stack@tb5-ospd ~]$ nova delete VNF2-UAS-uas-0
Request to delete server VNF2-UAS-uas-0 has been accepted.
```

 Per ripristinare la macchina virtuale autonf-uas, eseguire lo script uas-check per controllare lo stato. Deve segnalare un errore. Eseguire nuovamente con l'opzione —fix per ricreare la VM UAS mancante:

```
[stack@director ~]$ cd /opt/cisco/usp/uas-installer/scripts/
[stack@director scripts]$ ./uas-check.py auto-vnf VNF2-UAS
2017-12-08 12:38:05,446 - INFO: Check of AutoVNF cluster started
2017-12-08 12:38:07,925 - INFO: Instance 'vnf1-UAS-uas-0' status is 'ERROR'
2017-12-08 12:38:07,925 - INFO: Check completed, AutoVNF cluster has recoverable errors
[stack@director scripts]$ ./uas-check.py auto-vnf VNF2-UAS --fix
2017-11-22 14:01:07,215 - INFO: Check of AutoVNF cluster started
2017-11-22 14:01:09,575 - INFO: Instance VNF2-UAS-uas-0' status is 'ERROR'
2017-11-22 14:01:09,575 - INFO: Instance VNF2-UAS-uas-0' status is 'ERROR'
2017-11-22 14:01:09,778 - INFO: Check completed, AutoVNF cluster has recoverable errors
2017-11-22 14:01:13,568 - INFO: Removing instance VNF2-UAS-uas-0'
2017-11-22 14:01:13,568 - INFO: Creating instance VNF2-UAS-uas-0' and attaching volume 'VNF2-
UAS-uas-vol-0'
2017-11-22 14:01:49,525 - INFO: Created instance 'VNF2-UAS-uas-0'
```

Accedere a autovnf-uas. Attendere gualche minuto e UAS deve tornare allo stato buono:

Nota: Se uas-check.py —fix non riesce, potrebbe essere necessario copiare il file ed eseguirlo nuovamente.

[stack@director ~]\$ mkdir -p /opt/cisco/usp/apps/auto-it/common/uas-deploy/ [stack@director ~]\$ cp /opt/cisco/usp/uas-installer/common/uas-deploy/userdata-uas.txt /opt/cisco/usp/apps/auto-it/common/uas-deploy/

#### Ripristino di VM ESC

• Controllare lo stato della VM ESC dall'elenco delle macchine virtuali ed eliminarlo:

[stack@director scripts]\$ nova delete VNF2-ESC-ESC-1 Request to delete server VNF2-ESC-ESC-1 has been accepted.

 Da AutoVNF-UAS, trovare la transazione di distribuzione ESC e nel log della transazione trovare la riga di comando boot\_vm.py per creare l'istanza ESC:

```
ubuntu@VNF2-uas-uas-0:~$ sudo -i
root@VNF2-uas-uas-0:~# confd cli -u admin -C
Welcome to the ConfD CLI
admin connected from 127.0.0.1 using console on VNF2-uas-uas-0
VNF2-uas-uas-0#show transaction
                                    TX TYPE
TX ID
                                                    DEPLOYMENT ID
                                STATUS
TIMESTAMP
_____
    _____
35eefc4a-d4a9-11e7-bb72-fa163ef8df2b vnf-deployment VNF2-DEPLOYMENT 2017-11-
29T02:01:27.750692-00:00 deployment-success
73d9c540-d4a8-11e7-bb72-fa163ef8df2b vnfm-deployment VNF2-ESC
                                                                   2017-11-
29T01:56:02.133663-00:00 deployment-success
VNF2-uas-uas-0#show logs 73d9c540-d4a8-11e7-bb72-fa163ef8df2b | display xml
<config xmlns="http://tail-f.com/ns/config/1.0">
<logs xmlns="<u>http://www.cisco.com/usp/nfv/usp-autovnf-oper</u>">
  <tx-id>73d9c540-d4a8-11e7-bb72-fa163ef8df2b</tx-id>
  <10g>2017-11-29 01:56:02,142 - VNFM Deployment RPC triggered for deployment: VNF2-ESC,
deactivate: 0
2017-11-29 01:56:02,179 - Notify deployment
2017-11-29 01:57:30,385 - Creating VNFM 'VNF2-ESC-ESC-1' with [python //opt/cisco/vnf-
staging/bootvm.py VNF2-ESC-ESC-1 --flavor VNF2-ESC-ESC-flavor --image 3fe6b197-961b-4651-af22-
dfd910436689 --net VNF2-UAS-uas-management --gateway_ip 172.168.10.1 --net VNF2-UAS-uas-
orchestration --os_auth_url http://10.1.2.5:5000/v2.0 --os_tenant_name core --os_username ******
--os_password ****** --bs_os_auth_url http://10.1.2.5:5000/v2.0 --bs_os_tenant_name core --
bs_os_username ****** --bs_os_password ****** --esc_ui_startup false --esc_params_file
/tmp/esc_params.cfg --encrypt_key ***** --user_pass ****** --user_confd_pass ****** --kad_vif
eth0 --kad_vip 172.168.10.7 --ipaddr 172.168.10.6 dhcp --ha_node_list 172.168.10.3 172.168.10.6
--file root:0755:/opt/cisco/esc/esc-
scripts/esc_volume_em_staging.sh:/opt/cisco/usp/uas/autovnf/vnfms/esc-
scripts/esc_volume_em_staging.sh --file root:0755:/opt/cisco/esc/esc-
scripts/esc_vpc_chassis_id.py:/opt/cisco/usp/uas/autovnf/vnfms/esc-scripts/esc_vpc_chassis_id.py
--file root:0755:/opt/cisco/esc/esc-scripts/esc-vpc-di-internal-
keys.sh:/opt/cisco/usp/uas/autovnf/vnfms/esc-scripts/esc-vpc-di-internal-keys.sh
Salvare la riga boot_vm.py in un file script della shell (esc.sh) e aggiornare tutte le righe relative al
nome utente **** e alla password ***** con le informazioni corrette (in genere
core/<PASSWORD>). È necessario rimuovere anche l'opzione -encrypt_key. Per user_pass e
user_confd_pass, è necessario utilizzare il formato - nomeutente: password (esempio -
admin:<PASSWORD>).
```

 Trovare l'URL per bootvm.py da running-config e trasferire il file bootvm.py nella VM autovnfuas. In questo caso, 10.1.2.3 è l'IP della VM Auto-IT:

root@VNF2-uas-uas-0:~# confd\_cli -u admin -C
Welcome to the ConfD CLI
admin connected from 127.0.0.1 using console on VNF2-uas-uas-0
VNF2-uas-uas-0#show running-config autovnf-vnfm:vnfm

Creare un file /tmp/esc\_params.cfg:

root@VNF2-uas-uas-0:~# echo "openstack.endpoint=publicURL" > /tmp/esc\_params.cfg

Eseguire lo script della shell per distribuire ESC dal nodo UAS:

```
root@VNF2-uas-uas-0:~# /bin/sh esc.sh
+ python ./bootvm.py VNF2-ESC-ESC-1 --flavor VNF2-ESC-ESC-flavor --image 3fe6b197-961b-4651-
af22-dfd910436689
--net VNF2-UAS-uas-management --gateway_ip 172.168.10.1 --net VNF2-UAS-uas-orchestration --
os_auth_url
http://10.1.2.5:5000/v2.0 --os_tenant_name core --os_username core --os_password <PASSWORD> --
bs os auth url
http://10.1.2.5:5000/v2.0 --bs_os_tenant_name core --bs_os_username core --bs_os_password
<PASSWORD>
--esc_ui_startup false --esc_params_file /tmp/esc_params.cfg --user_pass admin:<PASSWORD> --
user confd pass
admin:<PASSWORD> --kad_vif eth0 --kad_vip 172.168.10.7 --ipaddr 172.168.10.6 dhcp --ha_node_list
172.168.10.3
172.168.10.6 -- file root:0755:/opt/cisco/esc/esc-
scripts/esc_volume_em_staging.sh:/opt/cisco/usp/uas/autovnf/vnfms/esc-
scripts/esc_volume_em_staging.sh
--file root:0755:/opt/cisco/esc/esc-
scripts/esc_vpc_chassis_id.py:/opt/cisco/usp/uas/autovnf/vnfms/esc-scripts/esc_vpc_chassis_id.py
--file root:0755:/opt/cisco/esc/esc-scripts/esc-vpc-di-internal-
keys.sh:/opt/cisco/usp/uas/autovnf/vnfms/esc-scripts/esc-vpc-di-internal-keys.sh
```

#### Accedere al nuovo ESC e verificare lo stato Backup:

 Controllare lo stato delle VM CF e EM dall'elenco delle macchine virtuali. Devono essere nello stato ERROR:

```
[stack@director ~]$ source corerc
[stack@director ~]$ nova list --field name,host,status |grep -i err
| 507d67c2-1d00-4321-b9d1-da879af524f8 | VNF2-DEPLOYM_XXXX_0_c8d98f0f-d874-45d0-af75-
88a2d6fa82ea | None | ERROR|
| f9c0763a-4a4f-4bbd-af51-bc7545774be2 | VNF2-DEPLOYM_c1_0_df4be88d-b4bf-4456-945a-
3812653ee229 | None | ERROR
```

 Accedere al master ESC, eseguire l'operazione di ripristino-vm per ogni server EM e VM CF interessati. Siate pazienti. La procedura ESC pianificherebbe l'azione di ripristino e potrebbe non essere eseguita per alcuni minuti. Monitorare il file yangesc.log:

```
sudo /opt/cisco/esc/esc-confd/esc-cli/esc_nc_cli recovery-vm-action DO
```

```
[admin@VNF2-esc-esc-0 ~]$ sudo /opt/cisco/esc/esc-confd/esc-cli/esc_nc_cli recovery-vm-action DO
VNF2-DEPLOYMENT-_VNF2-D_0_a6843886-77b4-4f38-b941-74eb527113a8
[sudo] password for admin:
Recovery VM Action
/opt/cisco/esc/confd/bin/netconf-console --port=830 --host=127.0.0.1 --user=admin --
privKeyFile=/root/.ssh/confd_id_dsa --privKeyType=dsa --rpc=/tmp/esc_nc_cli.ZpRCGiieuW
<?xml version="1.0" encoding="UTF-8"?>
<rpc-reply xmlns="urn:ietf:params:xml:ns:netconf:base:1.0" message-id="1">
<0k/>
</rpc-reply>
[admin@VNF2-esc-esc-0 ~]$ tail -f /var/log/esc/yangesc.log
14:59:50,112 07-Nov-2017 WARN Type: VM_RECOVERY_COMPLETE
14:59:50,112 07-Nov-2017 WARN Status: SUCCESS
14:59:50,112 07-Nov-2017 WARN Status Code: 200
14:59:50,112 07-Nov-2017 WARN Status Msg: Recovery: Successfully recovered VM [VNF2-DEPLOYMENT-
_VNF2-D_0_a6843886-77b4-4f38-b941-74eb527113a8]
```

Accedere a un nuovo EM e verificare che lo stato EM sia attivo:

| ubur                | ntu@VI | NF2vni | Eddeploy | mentem- | 1:~\$ , | /opt/ci | lsco/ | /ncs | /current/bin | /ncs_cli  | -u adm: | in – | С |
|---------------------|--------|--------|----------|---------|---------|---------|-------|------|--------------|-----------|---------|------|---|
| adm                 | in cor | nnecte | ed from  | 172.17. | 180.6   | using   | ssh   | on   | VNF2vnfddepl | oymentem- | 1       |      |   |
| admin@scm# show ems |        |        |          |         |         |         |       |      |              |           |         |      |   |
| EM                  |        |        | VNFM     |         |         |         |       |      |              |           |         |      |   |
| ID                  | SLA    | SCM    | PROXY    |         |         |         |       |      |              |           |         |      |   |
|                     |        |        |          |         |         |         |       |      |              |           |         |      |   |
| 2                   | up     | up     | up       |         |         |         |       |      |              |           |         |      |   |
| 3                   | up     | up     | up       |         |         |         |       |      |              |           |         |      |   |
|                     |        |        |          |         |         |         |       |      |              |           |         |      |   |

Accedere al VNF di StarOS e verificare che la scheda CF sia in stato di standby

### Gestisci errore di ripristino ESC

Nei casi in cui ESC non riesca ad avviare la macchina virtuale a causa di uno stato imprevisto, Cisco consiglia come eseguire il passaggio a ESC riavviando la macchina virtuale master. Il passaggio al CES richiede circa un minuto. Eseguire lo script "**health.sh**" sul nuovo Master ESC per verificare se lo stato è attivo. Master ESC per avviare la macchina virtuale e correggere lo stato della macchina virtuale. L'attività di ripristino può richiedere fino a 5 minuti.

Èpossibile monitorare **/var/log/esc/yangesc.log** e **/var/log/esc/escmanager.log**. Se non si rileva che la VM viene ripristinata dopo 5-7 minuti, l'utente deve eseguire il ripristino manuale delle VM interessate.

#### Aggiornamento configurazione distribuzione automatica

 Da AutoDeploy VM, modificare il file autodeploy.cfg e sostituire il vecchio server di elaborazione con quello nuovo. Caricare quindi il comando replace in confd\_cli. Questo passaggio è necessario per la corretta disattivazione della distribuzione in seguito:

```
root@auto-deploy-iso-2007-uas-0:/home/ubuntu# confd_cli -u admin -C
Welcome to the ConfD CLI
admin connected from 127.0.0.1 using console on auto-deploy-iso-2007-uas-0
auto-deploy-iso-2007-uas-0#config
Entering configuration mode terminal
auto-deploy-iso-2007-uas-0(config)#load replace autodeploy.cfg
Loading. 14.63 KiB parsed in 0.42 sec (34.16 KiB/sec)
```

auto-deploy-iso-2007-uas-0(config)#commit Commit complete. auto-deploy-iso-2007-uas-0(config)#end

• Riavviare i servizi uas-config e autodeploy dopo la modifica della configurazione:

```
root@auto-deploy-iso-2007-uas-0:~# service uas-confd restart
uas-confd stop/waiting
uas-confd start/running, process 14078
root@auto-deploy-iso-2007-uas-0:~# service uas-confd status
uas-confd start/running, process 14078
root@auto-deploy-iso-2007-uas-0:~# service autodeploy restart
autodeploy stop/waiting
autodeploy start/running, process 14017
root@auto-deploy-iso-2007-uas-0:~# service autodeploy status
autodeploy start/running, process 14017
```

### **RMA** component - Controller Node

### Verifica preliminare

• Da OSPD, effettuare il login al controller e verificare che lo stato dei pc sia buono. Tutti e tre i controller Online e Galera presentano tutti e tre i controller come Master.

**Nota:** Un cluster integro richiede 2 controller attivi, quindi verificare che i due controller rimanenti siano online e attivi.

```
[heat-admin@pod1-controller-0 ~]$ sudo pcs status
Cluster name: tripleo_cluster
Stack: corosync
Current DC: pod1-controller-2 (version 1.1.15-11.el7_3.4-e174ec8) - partition with quorum
Last updated: Mon Dec 4 00:46:10 2017 Last change: Wed Nov 29 01:20:52
2017 by hacluster via crmd on pod1-controller-0
3 nodes and 22 resources configured
```

#### Online: [ pod1-controller-0 pod1-controller-1 pod1-controller-2 ]

```
Full list of resources:
ip-11.118.0.42 (ocf::heartbeat:IPaddr2):
                                                      Started pod1-controller-1
ip-11.119.0.47 (ocf::heartbeat:IPaddr2):
                                                      Started pod1-controller-2
ip-11.120.0.49 (ocf::heartbeat:IPaddr2): Started pod1-controller-1
 ip-192.200.0.102 (ocf::heartbeat:IPaddr2):
                                                                Started pod1-controller-2
Clone Set: haproxy-clone [haproxy]
    Started: [ pod1-controller-0 pod1-controller-1 pod1-controller-2 ]
Master/Slave Set: galera-master [galera]
   Masters: [ pod1-controller-0 pod1-controller-1 pod1-controller-2 ]
ip-11.120.0.47 (ocf::heartbeat:IPaddr2): Started pod1-controller-2
Clone Set: rabbitmg-clone [rabbitmg]
    Started: [ pod1-controller-0 pod1-controller-1 pod1-controller-2 ]
Master/Slave Set: redis-master [redis]
   Masters: [ pod1-controller-2 ]
    Slaves: [ pod1-controller-0 pod1-controller-1 ]
 ip-10.84.123.35 (ocf::heartbeat:IPaddr2):
                                                                  Started pod1-controller-1
 openstack-cinder-volume (systemd:openstack-cinder-volume):
                                                                                   Started pod1-
controller-2
my-ipmilan-for-pod1-controller-0(stonith:fence_ipmilan):Started pod1-controller-0my-ipmilan-for-pod1-controller-1(stonith:fence_ipmilan):Started pod1-controller-0my-ipmilan-for-pod1-controller-2(stonith:fence_ipmilan):Started pod1-controller-0
my-ipmilan-for-pod1-controller-0
                                          (stonith:fence_ipmilan): Started pod1-controller-0
Daemon Status:
 corosync: active/enabled
pacemaker: active/enabled
pcsd: active/enabled
```

```
Sposta cluster controller in modalità manutenzione
```

• Utilizzare il cluster pcs sul controller aggiornato in standby:

[heat-admin@pod1-controller-0 ~]\$ sudo pcs cluster standby

 Controllare di nuovo lo stato del pcs e verificare che il cluster del pcs sia stato arrestato in questo nodo:

```
[heat-admin@pod1-controller-0 ~]$ sudo pcs status
Cluster name: tripleo_cluster
Stack: corosync
Current DC: pod1-controller-2 (version 1.1.15-11.el7_3.4-e174ec8) - partition with quorum
Last updated: Mon Dec 4 00:48:24 2017 Last change: Mon Dec 4 00:48:18
2017 by root via crm_attribute on pod1-controller-0
3 nodes and 22 resources configured
```

#### Online: [ pod1-controller-1 pod1-controller-2 ]

```
Full list of resources:
ip-11.118.0.42 (ocf::heartbeat:IPaddr2):
                                                  Started pod1-controller-1
ip-11.119.0.47 (ocf::heartbeat:IPaddr2):
                                                  Started pod1-controller-2
                                            Started pod1-controller-1
ip-11.120.0.49 (ocf::heartbeat:IPaddr2):
ip-192.200.0.102
                         (ocf::heartbeat:IPaddr2):
                                                             Started pod1-controller-2
Clone Set: haproxy-clone [haproxy]
   Started: [ pod1-controller-1 pod1-controller-2 ]
   Stopped: [ pod1-controller-0 ]
Master/Slave Set: galera-master [galera]
    Masters: [ pod1-controller-1 pod1-controller-2 ]
    Slaves: [ pod1-controller-0 ]
 ip-11.120.0.47 (ocf::heartbeat:IPaddr2):
                                                   Started pod1-controller-2
Clone Set: rabbitmq-clone [rabbitmq]
   Started: [ pod1-controller-0 pod1-controller-1 pod1-controller-2 ]
Master/Slave Set: redis-master [redis]
   Masters: [ pod1-controller-2 ]
   Slaves: [ pod1-controller-1 ]
   Stopped: [ pod1-controller-0 ]
 ip-10.84.123.35
                         (ocf::heartbeat:IPaddr2):
                                                              Started pod1-controller-1
 openstack-cinder-volume
                        (systemd:openstack-cinder-volume):
                                                                             Started pod1-
controller-2
my-ipmilan-for-pod1-controller-0
                                      (stonith:fence_ipmilan): Started pod1-controller-1
my-ipmilan-for-pod1-controller-1
                                      (stonith:fence_ipmilan): Started pod1-controller-1
my-ipmilan-for-pod1-controller-2
                                      (stonith:fence_ipmilan): Started pod1-controller-2
Daemon Status:
corosync: active/enabled
pacemaker: active/enabled
pcsd: active/enabled
```

Inoltre, lo stato del pcs sugli altri 2 controller deve indicare il nodo come standby.

#### Sostituire il componente difettoso dal nodo del controller

Spegnere il server specificato. È possibile fare riferimento ai passaggi per sostituire un componente guasto su un server UCS C240 M4 da:

Sostituzione dei componenti server

#### Accendere il server

• Accendere il server e verificarne l'accensione:

```
[stack@tb5-ospd ~]$ source stackrc
[stack@tb5-ospd ~]$ nova list |grep pod1-controller-0
| 1ca946b8-52e5-4add-b94c-4d4b8a15a975 | pod1-controller-0 | ACTIVE | - | Running
| ctlplane=192.200.0.112 |
```

Accedere al controller interessato e rimuovere la modalità standby utilizzando unstandby.
 Verificare che il controller sia in linea con il cluster e che in Galera tutti e tre i controller siano visualizzati come Master. L'operazione potrebbe richiedere alcuni minuti:

[heat-admin@pod1-controller-0 ~]\$ sudo pcs cluster unstandby

[heat-admin@pod1-controller-0 ~]\$ sudo pcs status
Cluster name: tripleo\_cluster

Stack: corosync Current DC: pod1-controller-2 (version 1.1.15-11.el7\_3.4-e174ec8) - partition with quorum Last updated: Mon Dec 4 01:08:10 2017 Last change: Mon Dec 4 01:04:21 2017 by root via crm\_attribute on pod1-controller-0 3 nodes and 22 resources configured

#### Online: [ pod1-controller-0 pod1-controller-1 pod1-controller-2 ]

```
Full list of resources:
ip-11.118.0.42 (ocf::heartbeat:IPaddr2):
                                                 Started pod1-controller-1
ip-11.119.0.47 (ocf::heartbeat:IPaddr2):
                                                  Started pod1-controller-2
ip-11.120.0.49 (ocf::heartbeat:IPaddr2):
                                                  Started pod1-controller-1
ip-192.200.0.102
                         (ocf::heartbeat:IPaddr2):
                                                             Started pod1-controller-2
Clone Set: haproxy-clone [haproxy]
   Started: [ pod1-controller-0 pod1-controller-1 pod1-controller-2 ]
Master/Slave Set: galera-master [galera]
   Masters: [ pod1-controller-0 pod1-controller-1 pod1-controller-2 ]
 ip-11.120.0.47 (ocf::heartbeat:IPaddr2):
                                                  Started pod1-controller-2
Clone Set: rabbitmg-clone [rabbitmg]
   Started: [ pod1-controller-0 pod1-controller-1 pod1-controller-2 ]
Master/Slave Set: redis-master [redis]
   Masters: [ pod1-controller-2 ]
   Slaves: [ pod1-controller-0 pod1-controller-1 ]
ip-10.84.123.35
                   (ocf::heartbeat:IPaddr2):
                                                              Started pod1-controller-1
openstack-cinder-volume
                             (systemd:openstack-cinder-volume):
                                                                             Started pod1-
controller-2
                                       (stonith:fence_ipmilan): Started pod1-controller-1
my-ipmilan-for-pod1-controller-0
                                      (stonith:fence_ipmilan): Started pod1-controller-1
my-ipmilan-for-pod1-controller-1
                                       (stonith:fence_ipmilan): Started pod1-controller-2
my-ipmilan-for-pod1-controller-2
Daemon Status:
corosync: active/enabled
pacemaker: active/enabled
pcsd: active/enabled
```

 Èpossibile verificare che alcuni servizi di monitoraggio, ad esempio ceph, siano in buono stato:

```
[heat-admin@pod1-controller-0 ~]$ sudo ceph -s
cluster eb2bb192-b1c9-11e6-9205-525400330666
health HEALTH_OK
monmap e1: 3 mons at {pod1-controller-0=11.118.0.10:6789/0,pod1-controller-
1=11.118.0.11:6789/0,pod1-controller-2=11.118.0.12:6789/0}
election epoch 70, quorum 0,1,2 pod1-controller-0,pod1-controller-1,pod1-controller-2
osdmap e218: 12 osds: 12 up, 12 in
flags sortbitwise,require_jewel_osds
pgmap v2080888: 704 pgs, 6 pools, 714 GB data, 237 kobjects
2142 GB used, 11251 GB / 13393 GB avail
704 active+clean
client io 11797 kB/s wr, 0 op/s rd, 57 op/s wr
```